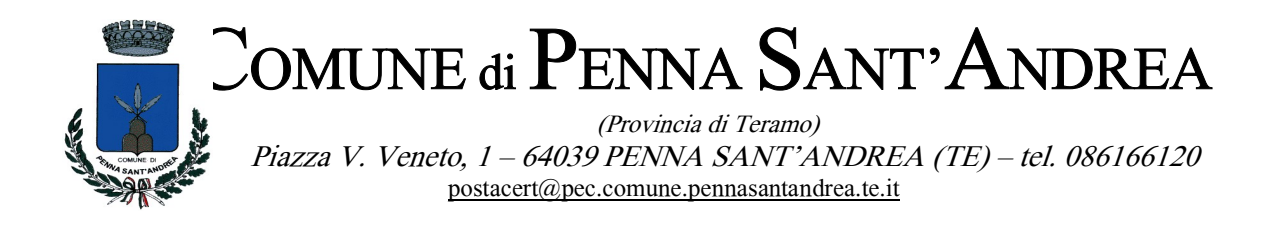

# **GUIDA ALLE ISCRIZIONI ONLINE**

• Servizio Refezione Scolastica

| 1. | Accesso al sito eCivis          |
|----|---------------------------------|
| 2. | Richiesta Iscrizione ai servizi |
| 3. | Inserimento figli               |
| 4. | Compilazione domanda            |
| 5. | Invio della domanda             |
| 6. | Controllo delle domande inviate |

#### 1. Accesso al sito eCivis

Collegarsi all'indirizzo https://pennasantandrea.ecivis.it accedendo unicamente tramite SPID.

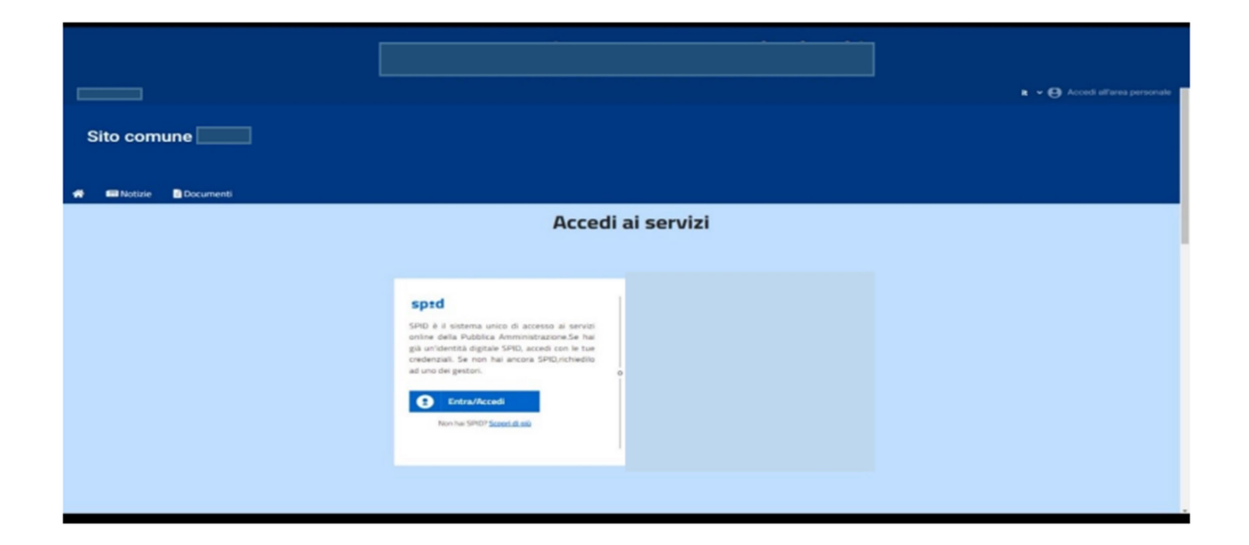

### 2. Richiesta Iscrizione ai servizi

Una volta eseguito l'accesso compare la seguente schermata principale: Cliccare sulla voce Moduli on line.

| (             | Comune    | di          |          |                            |                                     |                                  |                    |                  |                        |
|---------------|-----------|-------------|----------|----------------------------|-------------------------------------|----------------------------------|--------------------|------------------|------------------------|
| *             | 📼 Notizie | 🖹 Documenti | 🚢 Utenti |                            |                                     |                                  |                    |                  |                        |
|               |           |             |          | t i                        | Stato contabile                     | 🗭 Moduli online                  | 🌲 Comuni           | icazioni         |                        |
| Moduli online |           |             |          |                            |                                     |                                  |                    |                  |                        |
|               |           |             |          | Quale modulo?              |                                     |                                  |                    | 0                | Quali figli iscrivere? |
|               |           |             |          | Seleziona il modulo che si | desidera compilare                  |                                  |                    |                  |                        |
|               |           |             |          |                            | Nome                                |                                  | Inizio<br>validità | Fine<br>validità |                        |
|               |           |             |          | 3                          | Iscrizione Refezione S<br>2022/2023 | colastica - Scuola Primaria a.s. | 04/01/2022         | 28/02/2022       | (2)Compila             |

#### 3. Inserimento figli

Una volta scelta la domanda che si vuole compilare (Refezione), compare la schermata con la scelta dei figli da inserire. ATTENZIONE: Nel caso di domanda multi-figlio E' NECESSARIO inserire in questa fase il numero di figli, in modo da ottenere per il servizio selezionato una sola domanda che include tutti i figli. Cliccare poi sul tasto Procedi.

| * | 📾 Notizie | 🗈 Documenti | 🚢 Utenti             |                        |                 |                 |                            |  |
|---|-----------|-------------|----------------------|------------------------|-----------------|-----------------|----------------------------|--|
|   |           |             |                      | 🗃 Stato contabile      | 🗭 Moduli online | 🌲 Comunicazioni |                            |  |
|   |           |             | Moduli on            | line                   |                 |                 |                            |  |
|   |           |             | Quale modulo?        |                        |                 |                 | 🛛 🖉 Quali figli iscrivere? |  |
|   |           |             | Selezionare i/il fig | gi/o di interesse      |                 |                 |                            |  |
|   |           |             | +<br>Nuovo figlio    | X<br>Annulla selezione |                 |                 |                            |  |
|   |           |             | Annulla              |                        |                 |                 | Procedi 🏠                  |  |

## 4. Compilazione domanda

Una volta aperta la domanda va compilata in tutti i suoi campi. Nel caso non abbiate compilato un campo obbligatorio, il sistema non Vi farà inviare la domanda ma sottolineerà i campi mancanti in rosso.

| * | 📟 Notizie                            | Documenti | 🖨 Utenti                                                                                                    |  |  |  |  |
|---|--------------------------------------|-----------|----------------------------------------------------------------------------------------------------|--|--|--|--|
|   |                                      |           |                                                                                                    |  |  |  |  |
|   |                                      |           | Comune di Riccione                                                                                                    |  |  |  |  |
|   | Servizi alla Persona e alla Famiglia |           |                                                                                                    |  |  |  |  |
|   |                                      |           | Socialita di quantitore                                                                                                    |  |  |  |  |
|   |                                      |           | iscrizione Relezione Scolastica - SCUOId Primaria a.s. 2022/2023                                                                                                    |  |  |  |  |
|   |                                      |           | 2. Sezione Dichiarante                                                                                                    |  |  |  |  |
|   |                                      |           | Section Servici al IMP Persona del Comune di Riccione eroga e gestisce la ristorizzione scolastica per gli alumi dei piessi delle scuole primarie del territorio. Per programmare<br>adeguatamente l'Anno Scolastico 2022-2023 si chiade alla famiglie all'atto dell'iscrizione del minore, la compilazione del <u>pessente modulo.</u><br>In caso di non accettazione dell'iscrizione alla scuola scelta, la domanda decadria automaticamente. |  |  |  |  |
|   |                                      |           | WLa sottoscritto/a                                                                                                    |  |  |  |  |
|   |                                      |           | DATI ANAGRAFICI DEL GENTORE/TUTORE DICHARANTE                                                                                                    |  |  |  |  |
|   |                                      |           |                                                                                                    |  |  |  |  |
|   |                                      |           | Cognome                                                                                                    |  |  |  |  |
|   |                                      |           | Note                                                                                                    |  |  |  |  |
|   |                                      |           | Home                                                                                                    |  |  |  |  |
|   |                                      |           | Alessandro                                                                                                    |  |  |  |  |

#### 5. Invio della domanda

Ora la domanda può essere inviata col tasto invia domanda.

Di essere consapevole che il costo pasto giornaliero di € 6.80<sup>2</sup> verrà moltiplicato ogni mese per tutti i giorni di apertura del servizio. Saranno decurtati SOLO i pasti disdetti da parte dei genitori secondo le modalità indicate nella comunicazione informativa.

<sup>3</sup> Per l'accesso ad una fascia agevolata - solo i residenti del Comune di Riccione - devono far pervenire all'ufficio iscrizioni e rette, tramite mail protocollo@comune.riccione.rn.it, l'Attestazione Isee in corso di validità. Le dichiarazioni consegnate non avranno effetto retroattivo ma andranno in vigore dal primo bollettino utile (farà fede la data della ricevuta rilasciata dal protocollo).

- Di essere consapevole che il genitore che effettua l'iscrizione osserva le disposizioni di cui agli artt. 316, 337 ter e 337 quater c.c pertanto, salvo il caso di affidamento ad un solo genitore, chi compila la domanda assume le decisioni di comune accordo con l'altro genitore, tenendo conto delle capacità, delle inclinazione naturale e nell'esclusivo interesse del minore. Tutte le informazioni inerenti al servizio offerto e fruito dal minore sopra indicato potranno essere richieste da entrambi i genitori, salvo invio mail (protocollo@comune.riccione.rn.it) all'Ufficio Iscrizioni e Rette di idonea documentazione comprovante l'affido esclusivo.
- di aver preso visione e accettato il contenuto dell' Informativa sull'uso dei dati personali e sui diritti del dichiarante (in base al Regolamento Europeo 2016/679)
- di essere consapevole delle sanzioni penali previste dall'art.76 DPR 445/2000, nel caso di mendaci dichiarazioni, falsità negli atti, uso o esibizione di atti falsi o contenenti dati non più rispondenti a verità;

← Abbandona

Invia domanda 🔔

#### 6. Controllo delle domande inviate

Una volta inviata la domanda si potrà verificarne lo stato.

| ne                                                                 |                                                                                                    |                                                                                                    |                                                                                                    |                                                                                                    |  |  |
|--------------------------------------------------------------------|----------------------------------------------------------------------------------------------------|----------------------------------------------------------------------------------------------------|----------------------------------------------------------------------------------------------------|----------------------------------------------------------------------------------------------------|--|--|
|                                                                    |                                                                                                    |                                                                                                    |                                                                                                    |                                                                                                    |  |  |
|                                                                    |                                                                                                    |                                                                                                    |                                                                                                    | 2 Quali figli iscrivere?                                                                                                    |  |  |
| Seleziona il modulo che si desidera compilare                      |                                                                                                    |                                                                                                    |                                                                                                    |                                                                                                    |  |  |
| Nome                                                               |                                                                                                    | Inizio validità                                                                                                    | Fine validità                                                                                                    |                                                                                                    |  |  |
| Conferma Iscrizione al Servizio di Mensa Scolastica 2021-22        |                                                                                                    |                                                                                                    | 01/02/2022                                                                                                    | Compila                                                                                                    |  |  |
| nde di iscrizione presenta                                         | te                                                                                                    |                                                                                                    |                                                                                                    |                                                                                                    |  |  |
| Domanda                                                            |                                                                                                    |                                                                                                    | Stato                                                                                                    |                                                                                                    |  |  |
| 27/01/2022 Conferma Iscrizione al Servizio di Mensa Scolastica 202 |                                                                                                    |                                                                                                    | 4                                                                                                    | ± 1                                                                                                    |  |  |
|                                                                    |                                                                                                    |                                                                                                    |                                                                                                    |                                                                                                    |  |  |
| Modulo<br>accettato                                                | Nodulo<br>rifiutato                                                                                                    | L<br>Download<br>Domanda                                                                                                    | Lownload in attesa                                                                                                    | Cancella<br>Modulo                                                                                                    |  |  |
|                                                                    | ne<br>he si desidera compilare<br>Nome<br>izione al Servizio di Mens<br>izione al Servizio di Mens<br>conferma Iscrizione al S<br>Conferma Iscrizione al S | ne<br>he si desidera compilare<br>Nome<br>izione al Servizio di Mensa Scolastica 2021-22<br>ade di iscrizione presentate<br>Domanda<br>Conferma Iscrizione al Servizio di Mensa Scolastica 20<br>Modulo<br>Modulo<br>scoettato | Nome   Inizio validità   Nome   Inizio validità   izione al Servizio di Mensa Scolastica 2021-22   O1/01/2022   ade di iscrizione presentate   Domanda   Conferma Iscrizione al Servizio di Mensa Scolastica 2021-22   Modulo   Modulo   Modulo   Modulo   Domanda | Nome Inizio validità   Nome Inizio validità   Fine validità Fine validità   izione al Servizio di Mensa Scolastica 2021-22 01/01/2022   ota di iscrizione presentate 01/02/2022   Domanda Stato   Conferma Iscrizione al Servizio di Mensa Scolastica 2021-22 Imitato |  |  |